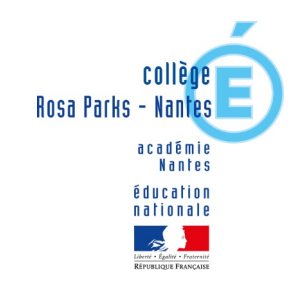

# Collège Rosa Parks – Nantes

Information aux parents – Orientation - Mars 2020

- Comment aider et accompagner son enfant dans son projet d'orientation ?

- Comment utiliser téléservice orientation pour saisir les vœux d'orientation ?

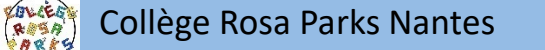

# L'orientation en lycée général, technologique et professionnel

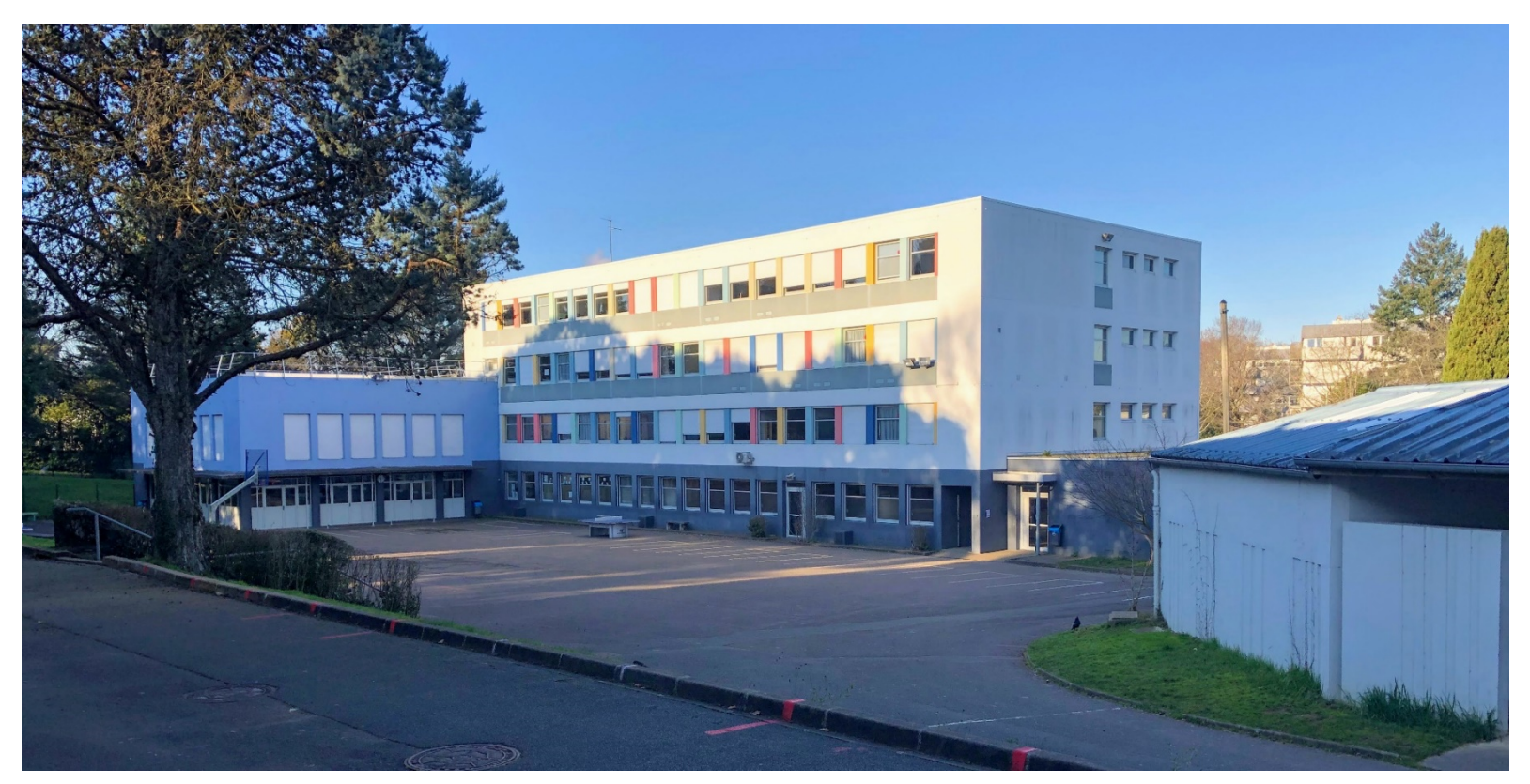

### CIO de Nantes – Collège Rosa Parks

# LA SCOLARITÉ AU LYCÉE

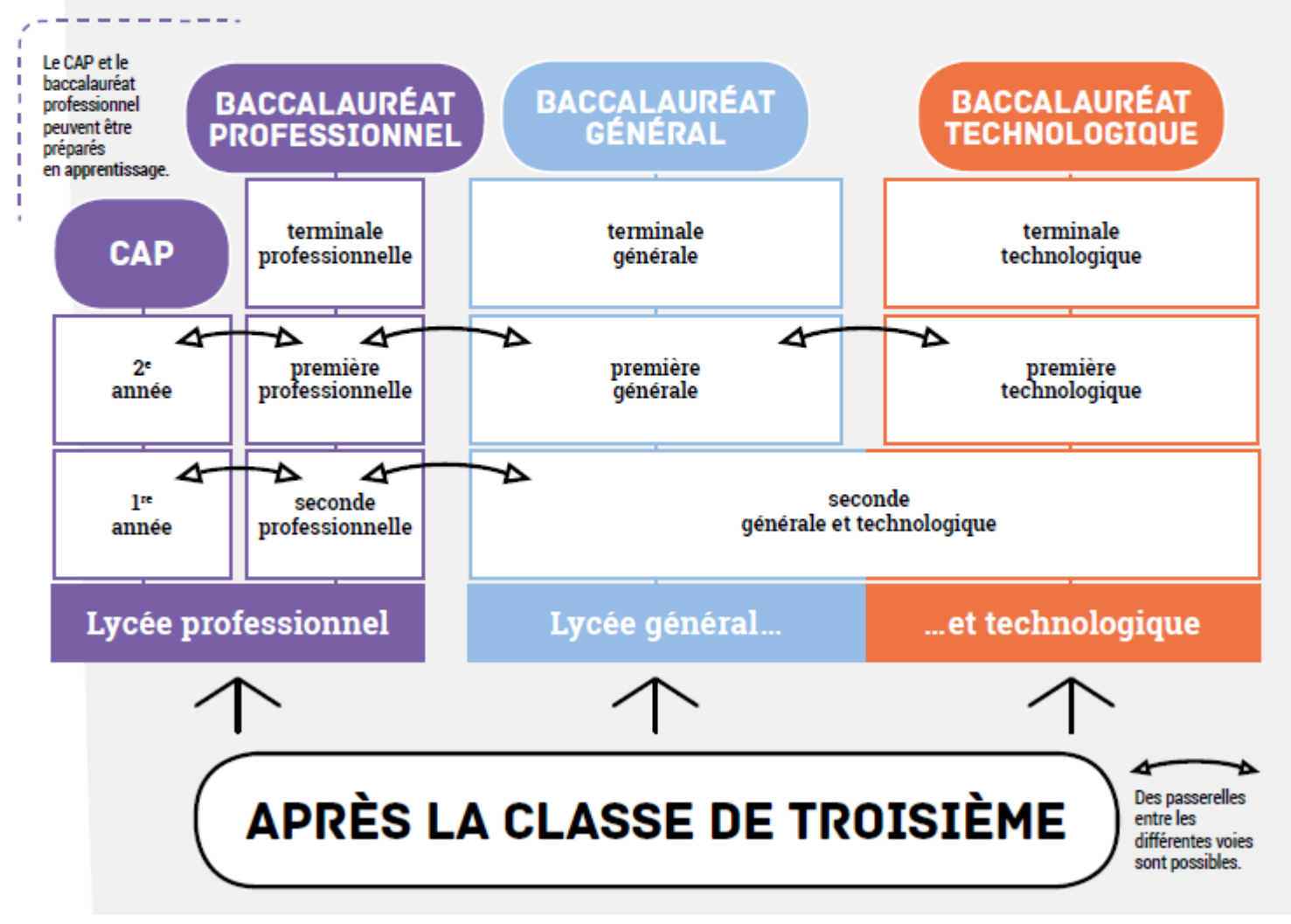

# **Insertion professionnelle**

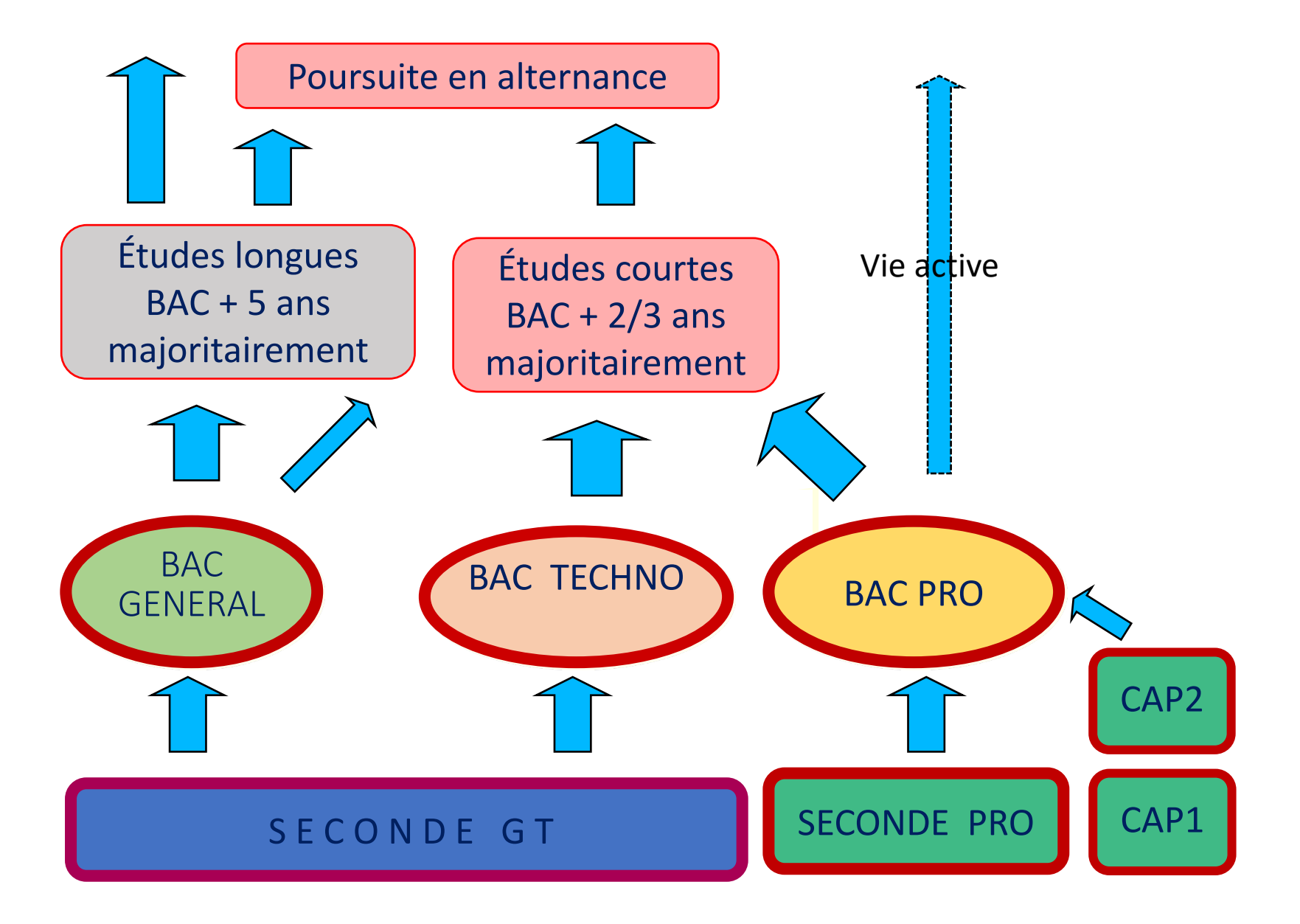

# Le lycée général et technologique

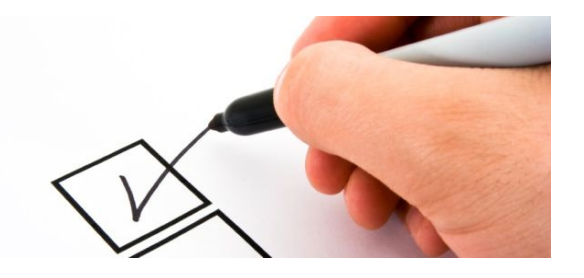

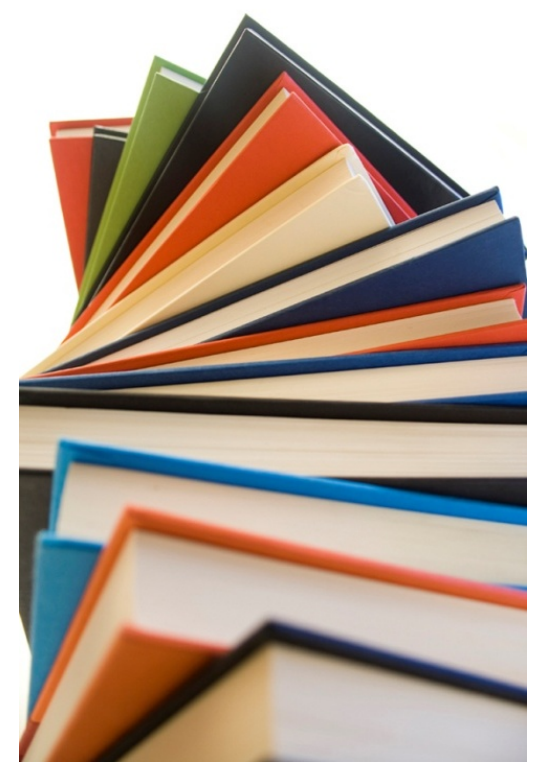

Analyser Commenter Argumenter Rédiger Qualités requises

- Intérêt pour les enseignements théoriques et abstraits
- ✓ Goût pour la réflexion, l'analyse
- ✓ Argumentation/expression écrite
- ✓ Prise de notes
- ✓ Travail personnel important
- ✓ Autonomie

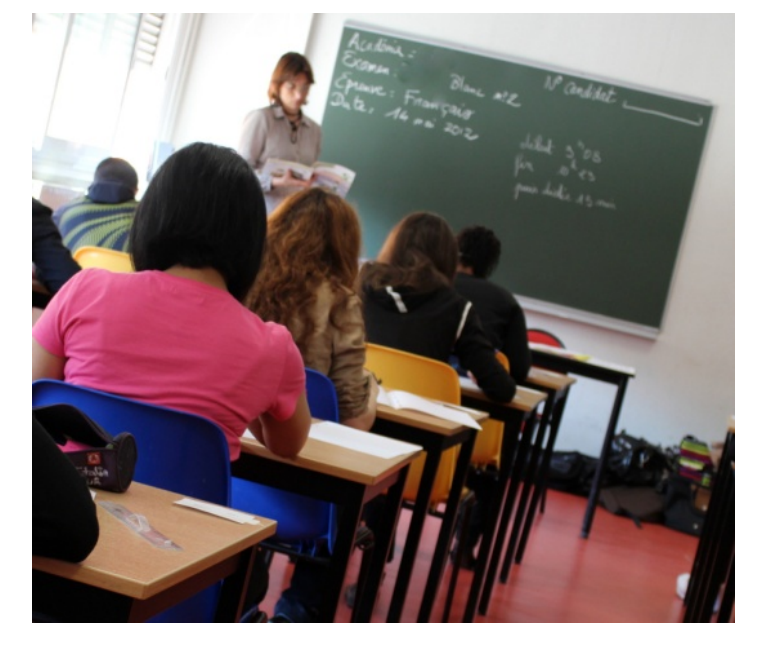

#### PROFESSIONNEL

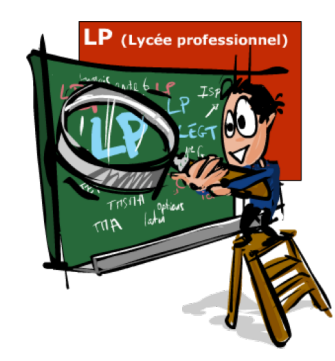

# La voie professionnelle

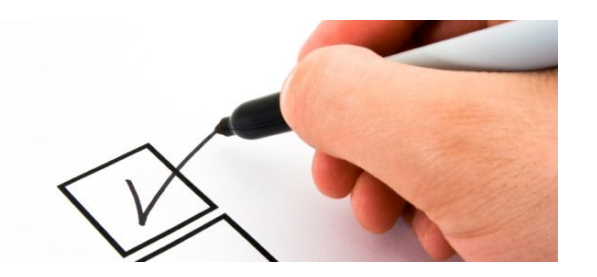

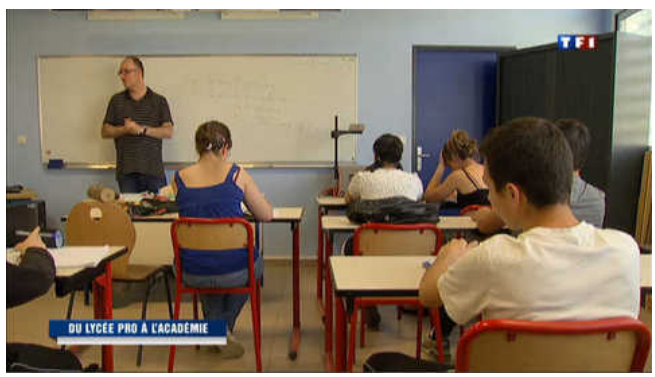

Qualification Gestes professionnels Savoir-faire Savoir -être

# Qualités requises

- ✓ Attrait pour les enseignements pratiques et concrets
- Curieux d'apprendre techniques et gestes professionnels
- ✓ Stages en entreprise
- ✓ Qualification professionnelle

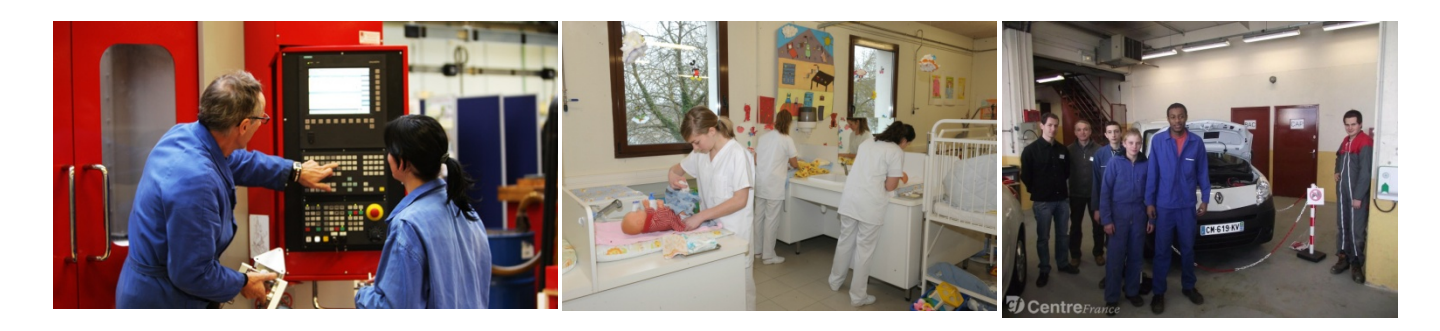

Conseil de classe du 3<sup>e</sup> trimestre se déroulera les 25 ou 26 mai.

Vous devez donc formuler des vœux d'orientation avant la fin du mois de mai.

Cette année les vœux d'orientation s'expriment :

- soit sur un document papier (fiche dialogue)
- soit sur une application en ligne sur Internet.
   Ce service sera ouvert le 6 avril

## 1<sup>er</sup> étape : accès à e-lyco du collège pour se connecter

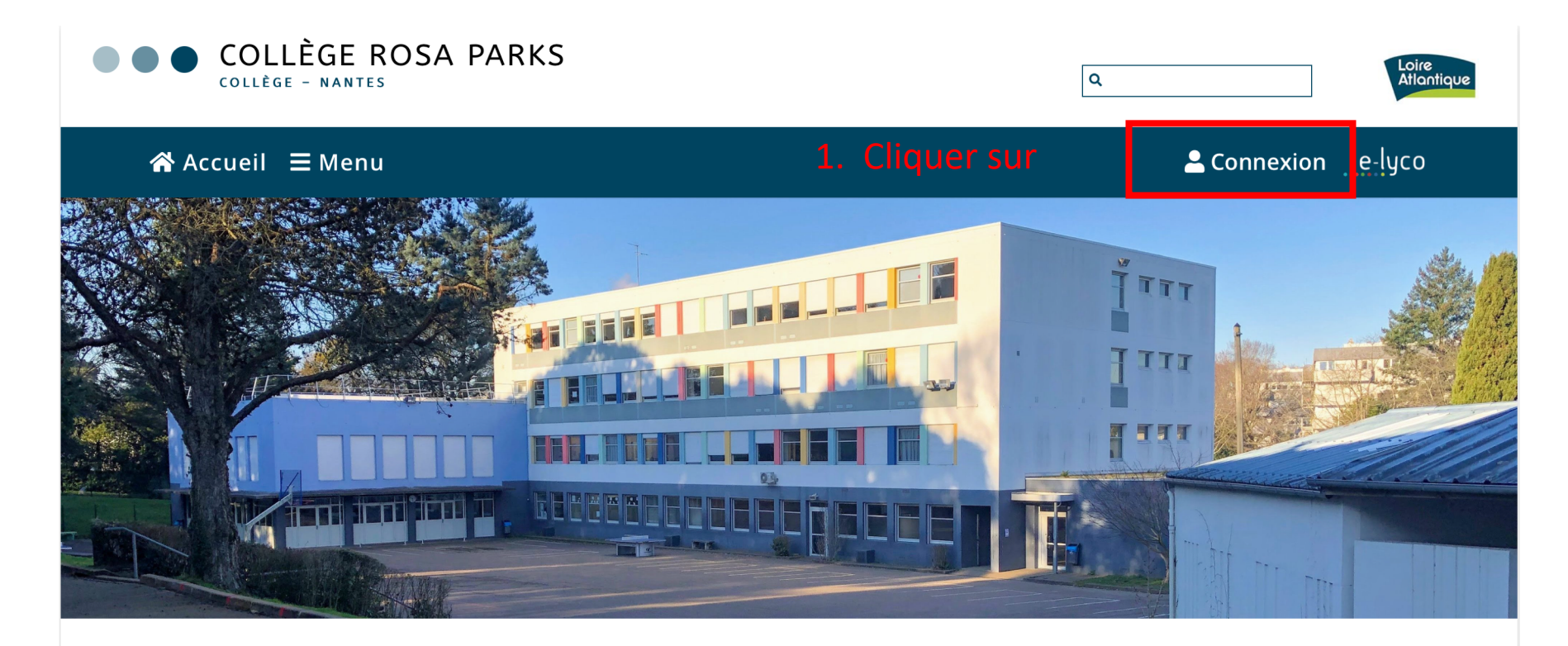

Pour vous connecter à la partie pédagogique d'E-lyco (It's Learning)

| OLLÊGE ROSA PARKS |                | Q, | Loive  |
|-------------------|----------------|----|--------|
| iell 🗮 Menu       |                |    | e-lyco |
|                   | Julius Alberto |    |        |

#### **J** CONTACT

Collège Rosa Parks 91 BOULEVARD PIERRE DE COUBERTIN 44100 NANTES Tél : +33 2 40 94 29 50

# 1<sup>er</sup> étape : accès à e-lyco du collège pour se connecter

Cette fenêtre apparaît

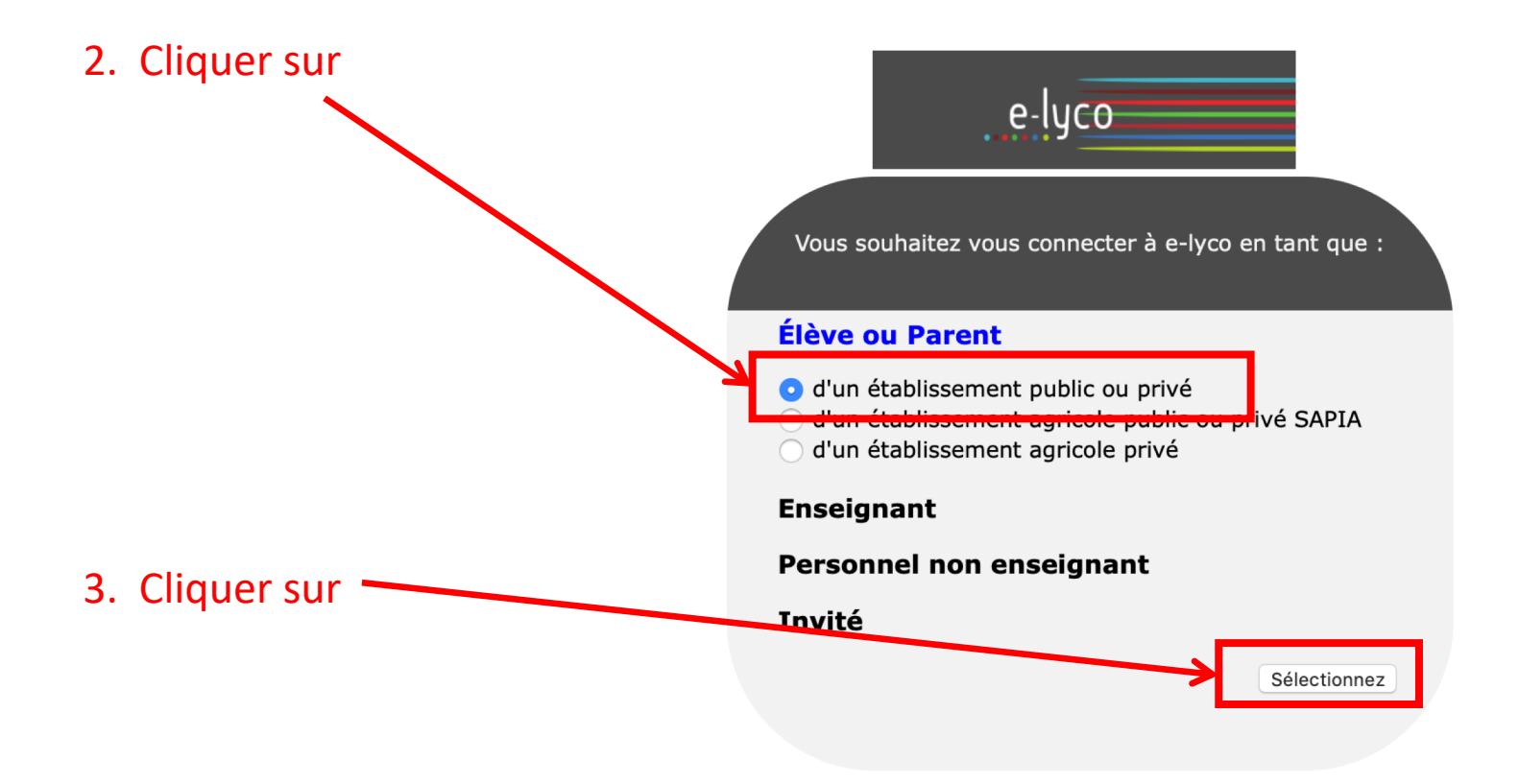

# 2ème étape : se connecter en utilisant identifiant et mot de passe

Cette nouvelle fenêtre apparaît :

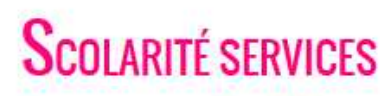

Bienvenue sur Scolarité services qui vous propose différents services en ligne de l'éducation nationale

Aide pour la première connexion des parents

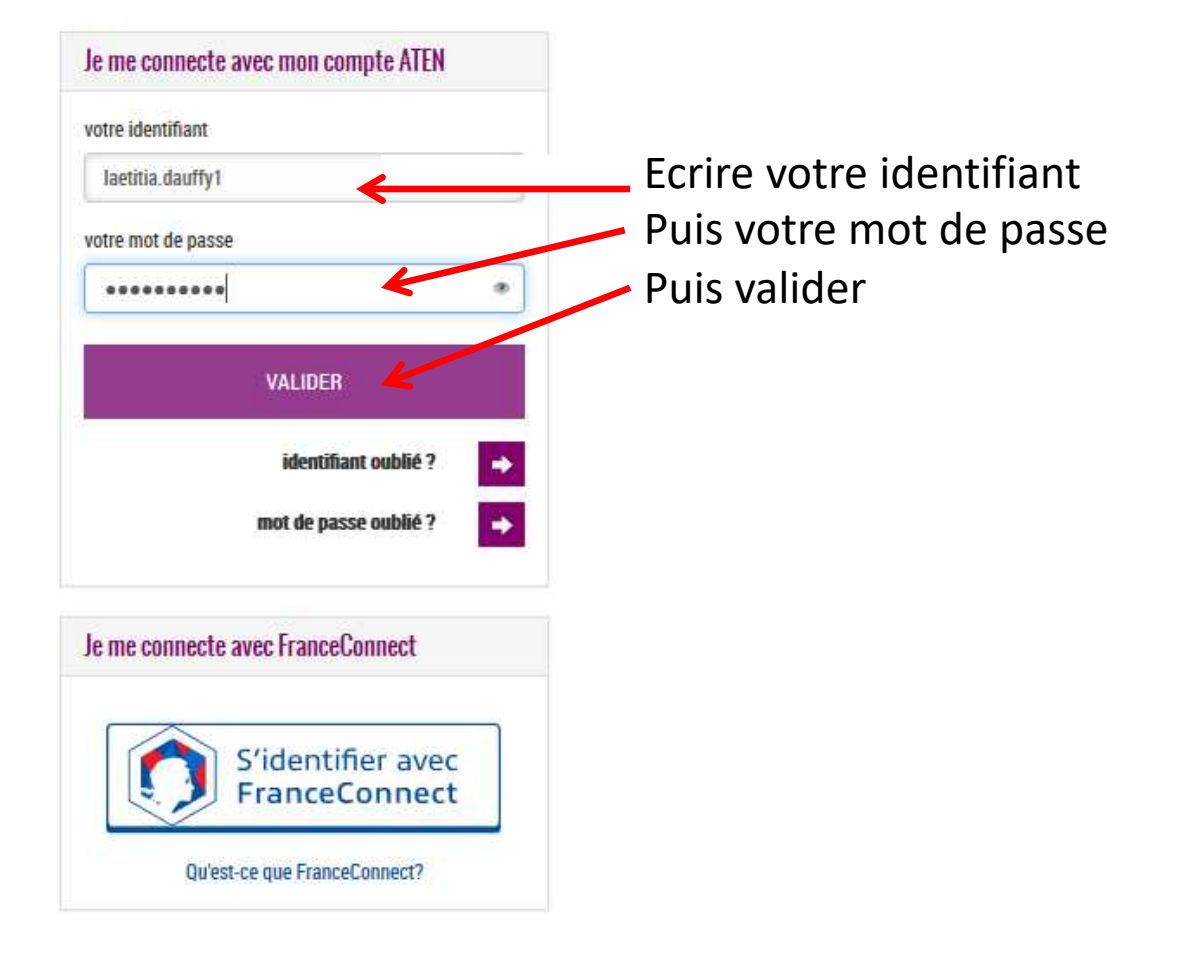

## 3<sup>ème</sup> étape : accéder à la rubrique « téléservices »

Cette nouvelle fenêtre apparaît : vous êtes sur votre espace It's learning et cela vous permet d'avoir accès à la scolarité de votre enfant

Cliquer sur Téléservices

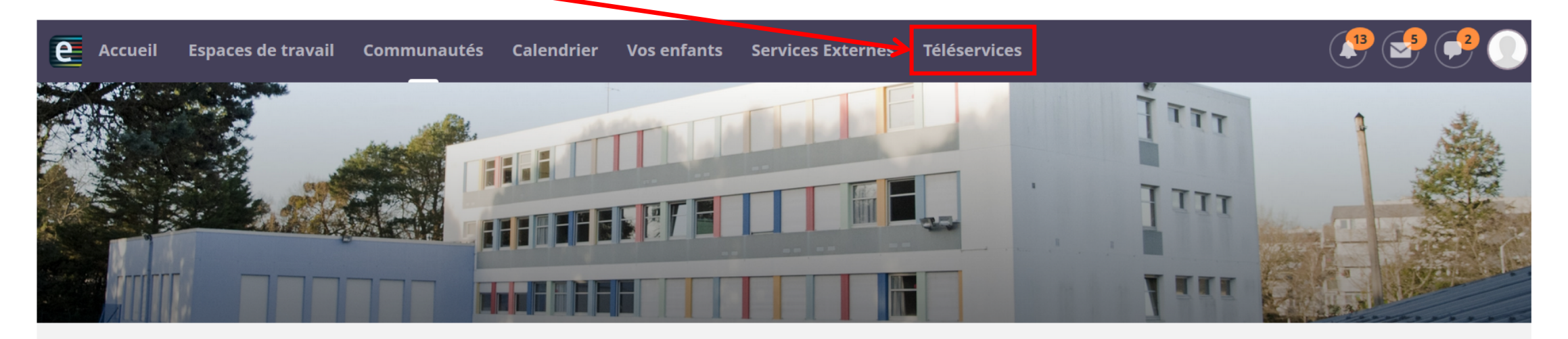

#### COLLEGE ROSA PARKS (44-NANTES)

#### Actualités

AIDES ALIMENTAIRES ET FINANCIÈRES

Continuité pédagogique-courrier du 27/03 de M. Chollet Principal du collège

Pour télécharger l'application its learning e-lyco, suivez ce tutoriel

Comment se connecter à elyco?

Contacts collège

#### Agenda

#### Contacter vos RUPN's

Demander une intervention / Signaler un problème

# 4<sup>ème</sup> étape : cliquer sur la rubrique « orientation»

Cette nouvelle fenêtre apparaît : Cliquer sur ORIENTATION

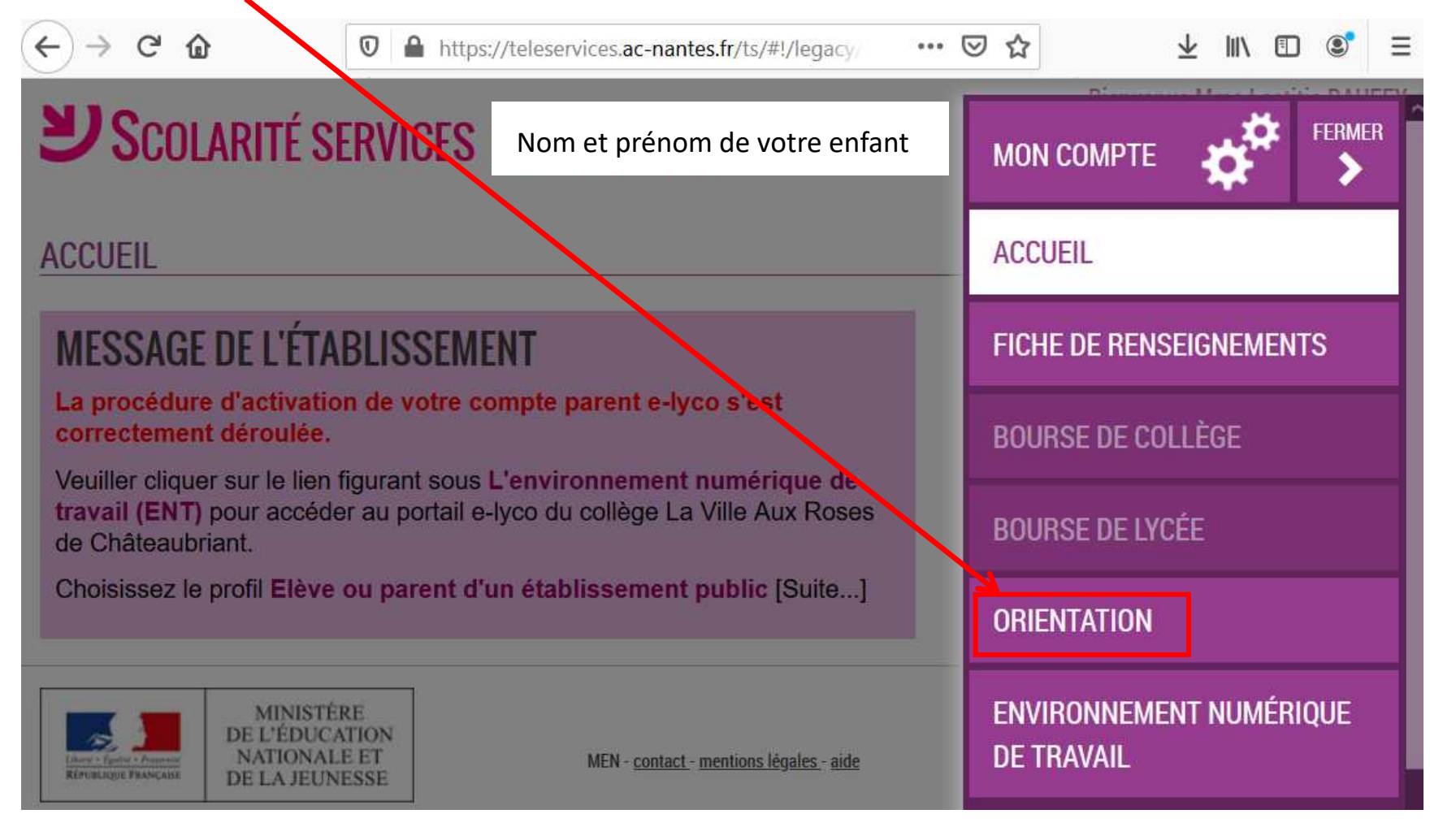

# 5<sup>ème</sup> étape : sélectionner vos intentions d'orientation

# Vous pouvez exprimer trois intentions, qu'il faut indiquer par ordre de priorité

| мон сомрте                    | SERVICE EN LIGNE<br>ORIENTATION                                                                                                    |
|-------------------------------|----------------------------------------------------------------------------------------------------|
| ACCUEIL                       | 1 Intentions provisoires       2 Choix définitifs       3 Décision         Deuxième trimestre ou premier semestre : DEMANDE(S) DES REPRÉSENTANTS LÉGAUX / Intention(s)           |
| VIE SCOLAIRE                  | d'orientation.<br><u>Vous devez obligatoirement saisir une intention. Vous pouvez en saisir jusqu'à trois. Leur ordre d'affichage</u><br>correspond à votre ordre de préférence. |
| FICHE DE RENSEIGNEMENTS       | Nous souhaitons pour la rentrée prochaine :                                                                                                    |
| BOURSE DE COLLÈGE             | Intention 1                                                                                                    |
| BOURSE DE LYCÉE               | <ul> <li>2de générale et technologique ou 2de STHR </li> <li>2de professionnelle</li> </ul>                                                                                      |
| ORIENTATION                   | <ul> <li>Ire année de CAP</li> <li>Vous devez sélectionner une voie.</li> </ul>                                                                                                  |
| ROSA PARKS COLLEGE ROSA PARKS | AJOUTER UNE INTENTION                                                                                                    |
| SE DÉCONNECTER                | ANNULER       VALIDER         Veuillez corriger le formulaire avant de valider vos choix.                                                                                        |

### 1 information en cliquant pour la 2<sup>nde</sup> générale et technologique

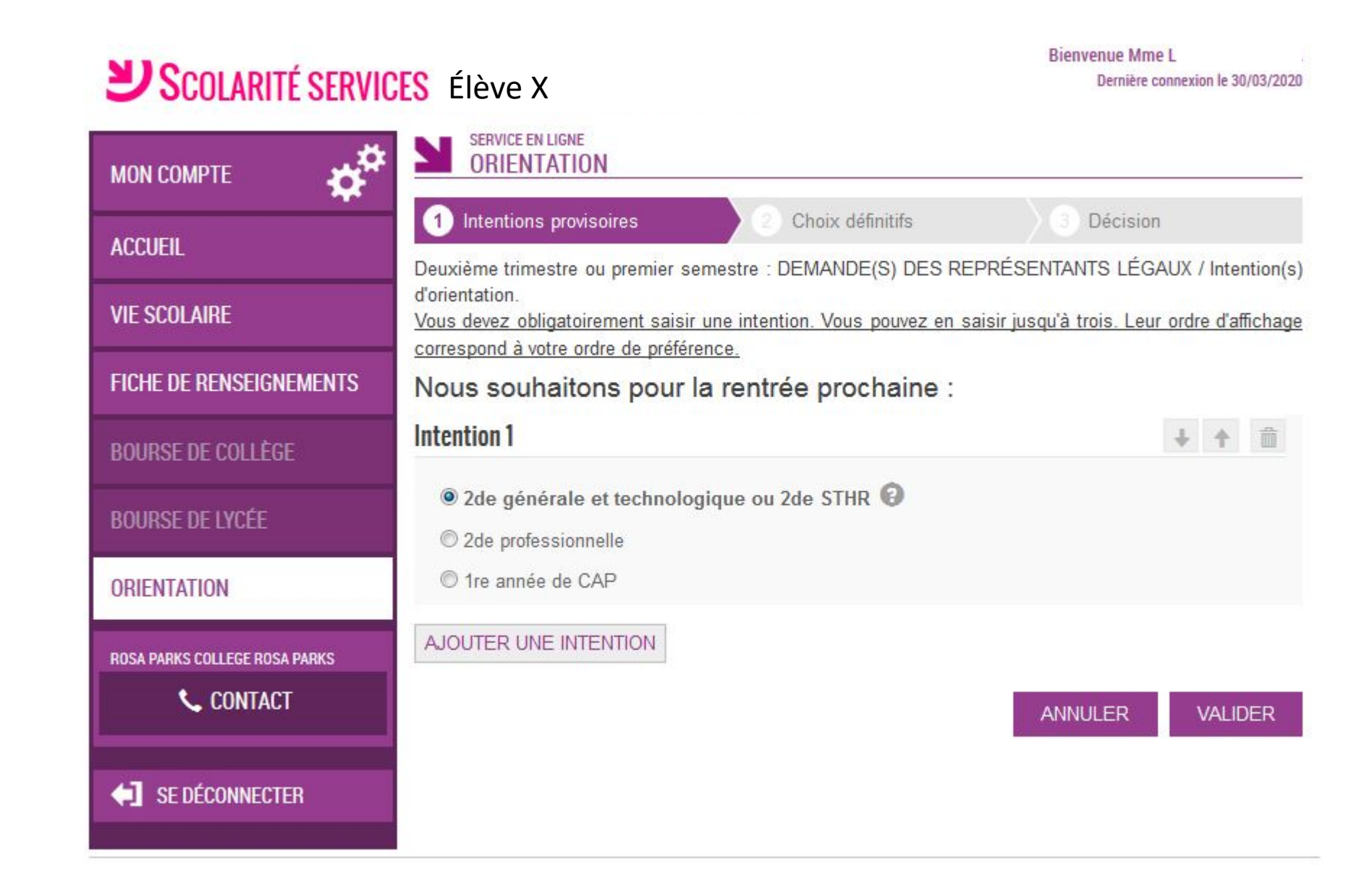

### 2 informations en cliquant pour la 2<sup>nde</sup> professionnelle ou CAP

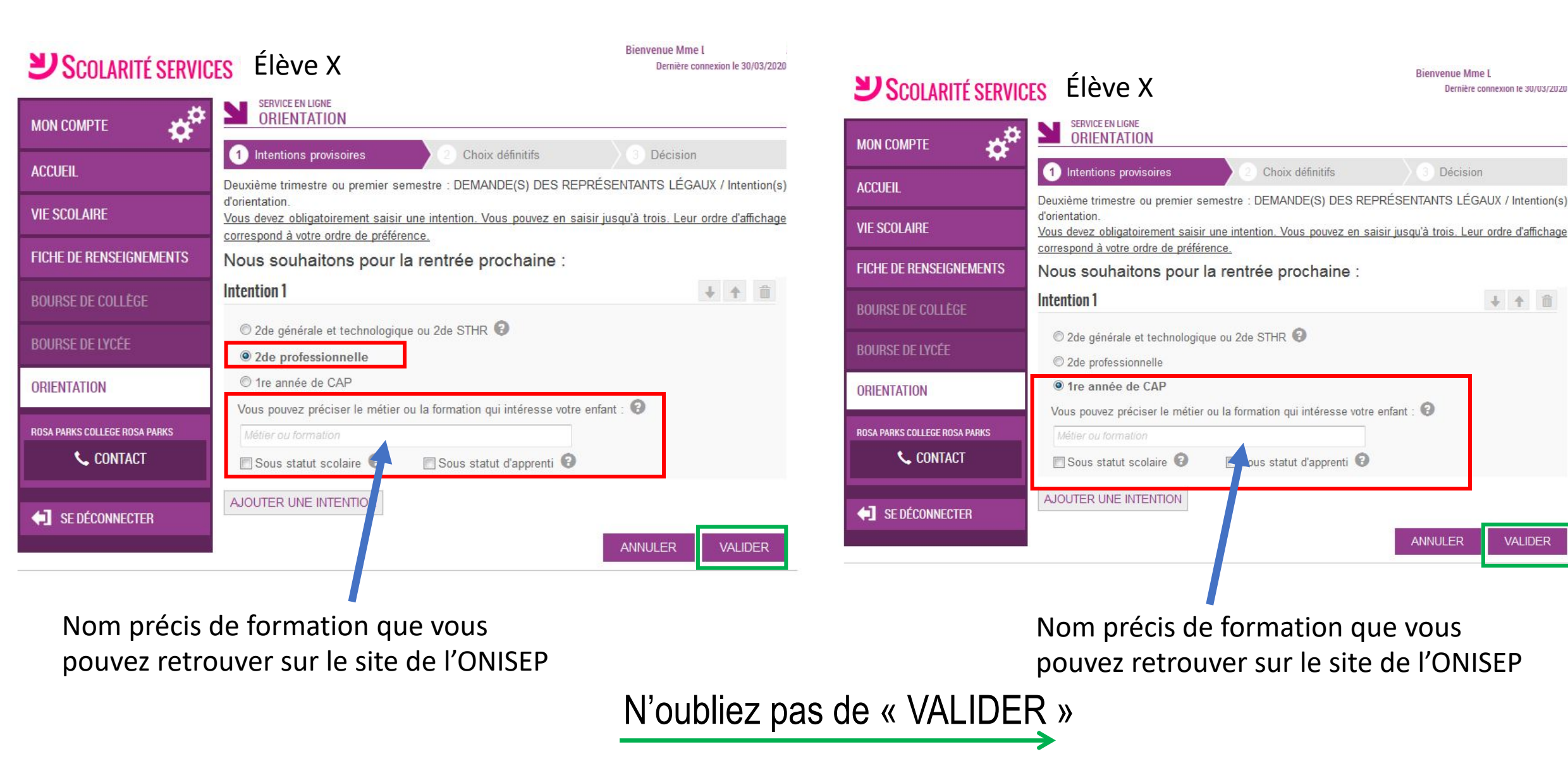

**Bienvenue Mme I** 

Décision

Dernière connexion le 30/03/2020

1 4 1

VALIDER

ANNULER

# **USCOLARITÉ SERVICES** Élève X

|                                 | 1 Intentions provisoires 2 Choix définitifs                                                                                                    | 3 Décision                          |
|---------------------------------|----------------------------------------------------------------------------------------------------|-------------------------------------|
| ACCUEIL                         | Deuxième trimestre ou premier semestre : DEMANDE(S) DES REPRÉS                                                                                       | SENTANTS LÉGAUX / Intention(        |
| IE SCOLAIRE                     | d'orientation.<br><u>Vous devez obligatoirement saisir une intention. Vous pouvez en saisir ju</u><br><u>correspond à votre ordre de préférence.</u> | usqu'à trois. Leur ordre d'affichag |
| ICHE DE RENSEIGNEMENTS          | Nous souhaitons pour la rentrée prochaine :                                                                                                    |                                     |
| BOURSE DE COLLÈGE               | Intention 1                                                                                                    | ↓ ↑ 🗊                               |
|                                 | 2de générale et technologique ou 2de STHR                                                                                                    |                                     |
| OURSE DE LICEE                  | © 2de professionnelle                                                                                                    |                                     |
| DRIENTATION                     | © 1re année de CAP                                                                                                    |                                     |
| DIGA DADKS CHI I FCF DIGA DADKS | AJOUTER UNE INTENTION                                                                                                    |                                     |
| CONTACT                         |                                                                                                    | ANNULER VALIDER                     |
|                                 |                                                                                                    |                                     |

Si vous souhaitez ajouter une intention de vœu Cliquer ici

### **USCOLARITÉ SERVICES** Élève X

Vous pourrez

ainsi ajouter une

2<sup>e</sup> intention et

même une 3<sup>e</sup>

N'oubliez pas

ensuite de valider

Biel

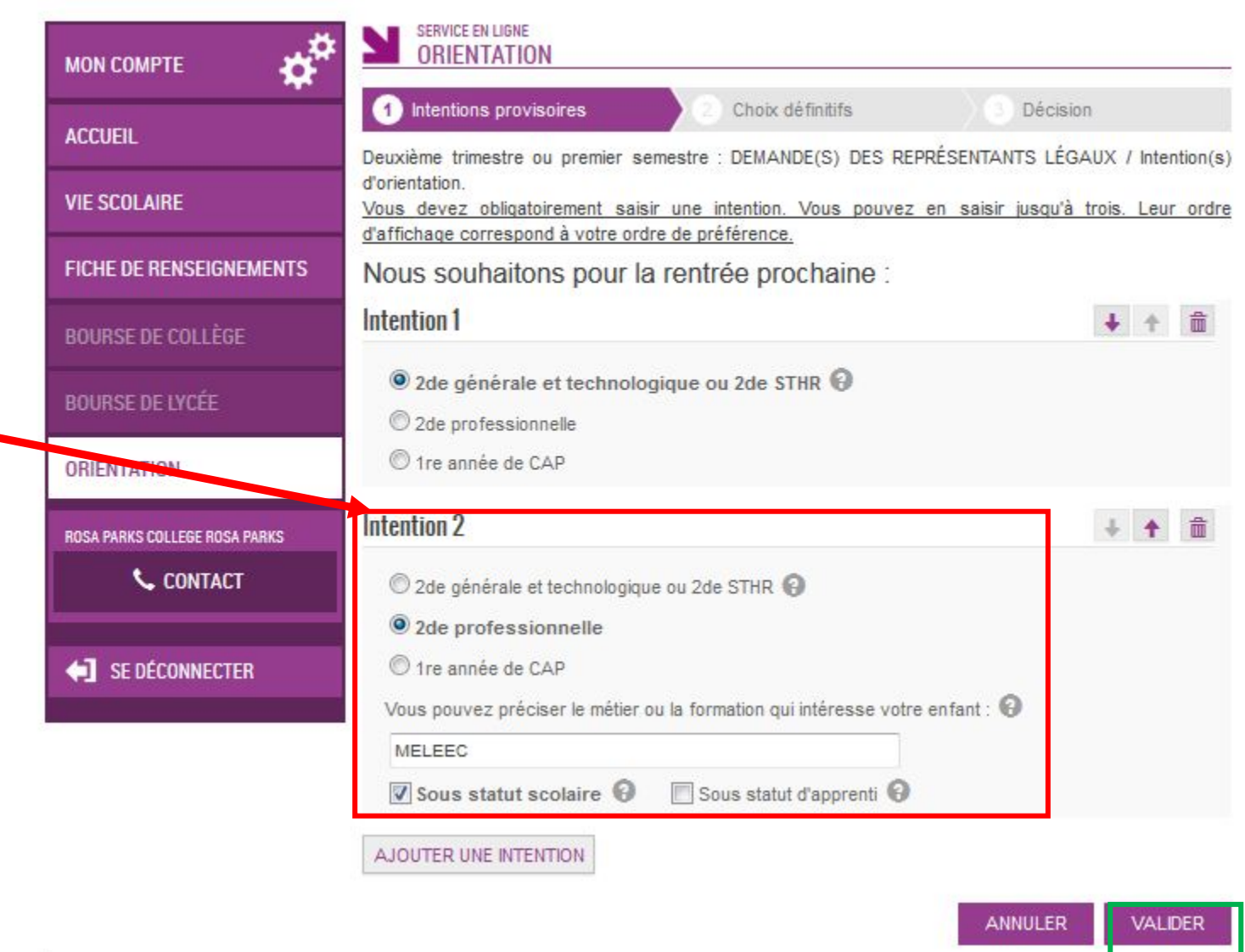

### **USCOLARITÉ SERVICES** Élève X

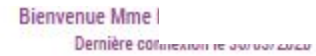

|                               | SERVICE EN LIGNE<br>ORIENTATION                                                                                                    |                                                                                          |                                                                                                    |
|-------------------------------|----------------------------------------------------------------------------------------------------|------------------------------------------------------------------------------------------|----------------------------------------------------------------------------------------------------|
| ACCUEIL                       | 1 Intentions provisoires<br>Deuxième trimestre ou premier semes                                                                                                    | Choix définitifs<br>tre : DEMANDE(S) DES REI                                             | Décision<br>PRÉSENTANTS LÉGAUX / Intention(s)                                                                       |
| VIE SCOLAIRE                  | d'orientation.<br>Nous souhaitons pour la re                                                                                                    | ntrée prochaine :                                                                        |                                                                                                    |
| FICHE DE RENSEIGNEMENTS       | Intention 1 : 2de générale et t                                                                                                    | echnologique ou 2de S                                                                    | THR                                                                                                    |
| BOURSE DE COLLÈGE             | Intention 2 : 2de professionn                                                                                                    | elle                                                                                     |                                                                                                    |
| BOURSE DE LYCÉE               | Métier ou formation : MELEEC                                                                                                    |                                                                                          |                                                                                                    |
| ORIENTATION                   | Sous statut scolaire                                                                                                    |                                                                                          |                                                                                                    |
| ROSA PARKS COLLEGE ROSA PARKS | Vos intentions ont bien été validées. I<br>électronique valide est indiquée dans vo<br>la compléter à partir du portail Scolar<br>jusqu'à la fermeture du service. | Jn e-mail de confirmation v<br>otre fiche de renseignement:<br>ité Services. Vous pouvez | a vous être envoyé, si une adresse<br>s. Si ce n'est pas le cas, vous pouvez<br>modifier vos demandes d'orientation |
| SE DÉCONNECTER                |                                                                                                    |                                                                                          | MODIFIER                                                                                                    |
| MINISTÈRE                     | -                                                                                                    |                                                                                          |                                                                                                    |

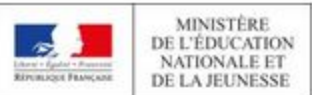

MEN - contact - mentiona légaleo - aide

Des sites pour aider votre enfant dans ses choix d'orientation

http://www.onisep.fr

http://www.monorientationenligne.fr/qr/index.php

- Le professeur principal est aussi à votre écoute pour toutes questions.
- Ainsi que Mme Abchar : <u>florence.abchar@ac-nantes.fr</u>

Merci de votre écoute

Prenez soin de vous

#restezchezvous